# Manual de Descarga del Certificado Digital

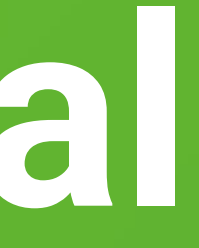

#### **Consideraciones Generales**

- El certificado no es compatible con ningún smartphone o tablet, por lo que no es posible la descarga en estos dispositivos.
- ✓ Las credenciales enviadas en este mail sólo le permiten iniciar la descarga de su certificado. Durante la descarga, usted debe asignar una contraseña distinta al certificado.
- ✓ Guardar el certificado y su contraseña, es de exclusiva responsabilidad de cada usuario.
- ✓ firmaschile no se responsabiliza por la pérdida de certificado o contraseña. Se sugiere guardar en algún dispositivo adicional a su equipo el Certificado y su Contraseña.
- ✓ Una vez descargado y centralizado el certificado en SII, podrá hacer uso de tu plataforma de facturación a través de cualquier dispositivo que disponga de acceso a internet.

Cordialmente, Firmaschile

#### Descarga Windows

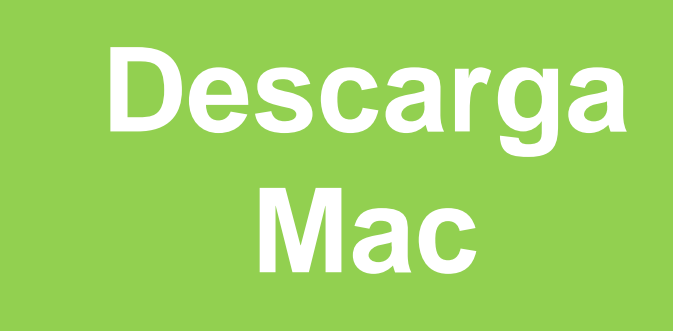

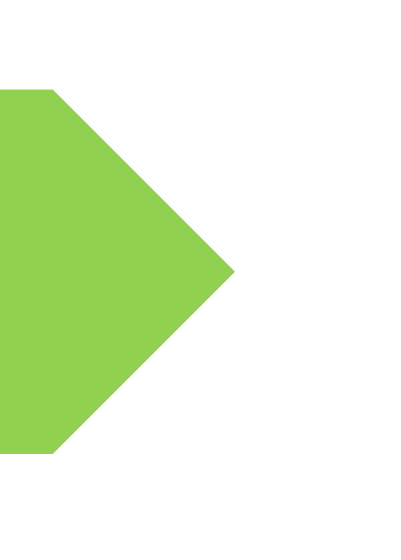

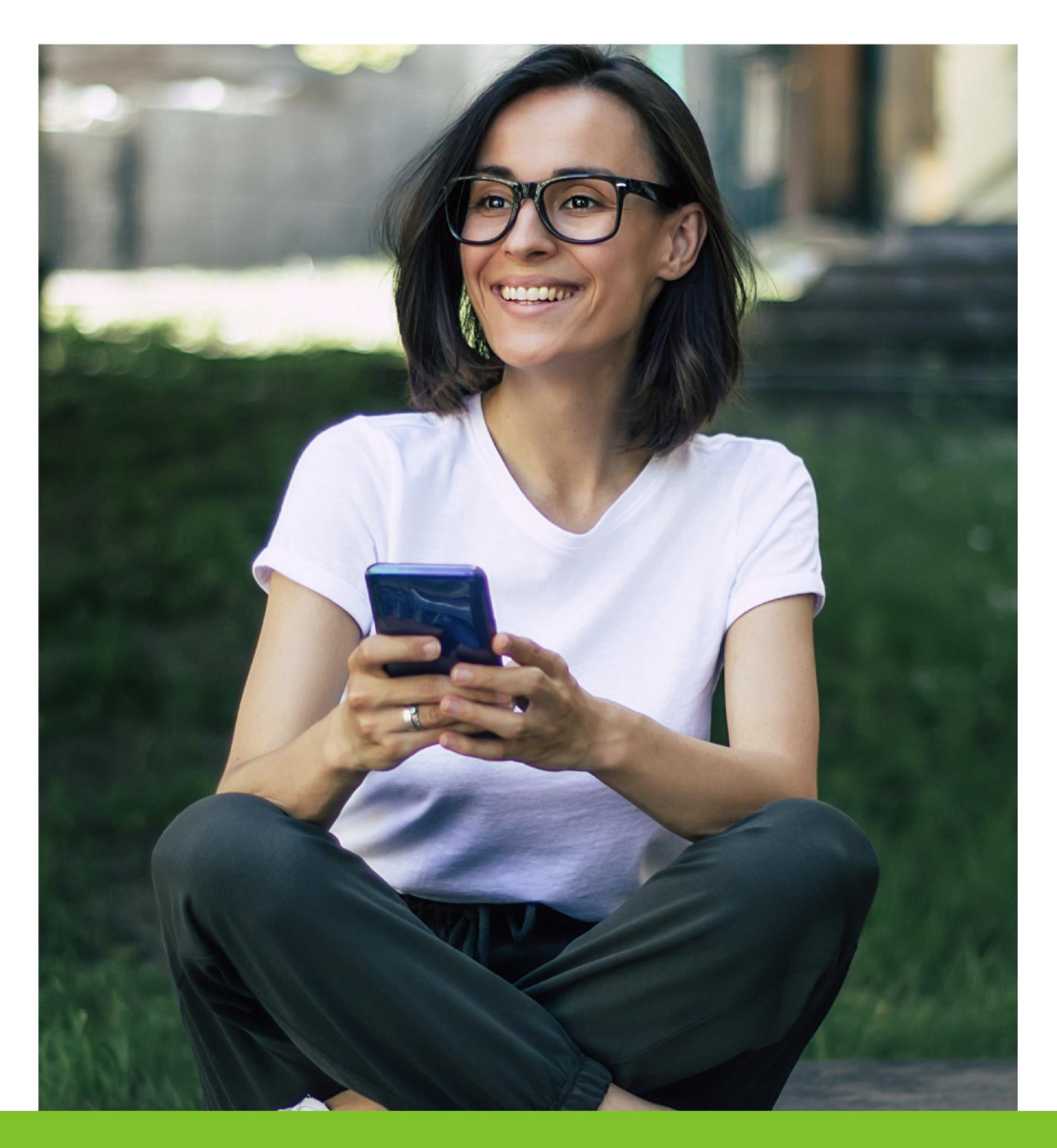

Para la descarga del Certificado usted recibirá un Correo electrónico con la siguiente información:

1.- El nombre del Titular de la firma

2.- Las credenciales de descarga del Certificado Digital, que corresponden al ID de la compra y el PIN de descarga.

Para comenzar con la descarga debe seguir los pasos que se indican a continuación:

**Paso 1** Haga click en descargar emSign Click (la herramienta que permite garantizar la descarga segura de su certificado o firma digital.

| Estimado(a) Non             | nbre Titular         |                  |  |
|-----------------------------|----------------------|------------------|--|
| Su certificado está listo j | para ser descargado. |                  |  |
| Credenciales de Descarg     | za:                  |                  |  |
| ID de la orden              | 6494396482           |                  |  |
| PIN de descarga             | M20U2TOD             |                  |  |
| Información del pedido      | :                    |                  |  |
| Fecha de compra             |                      | 28/Jun/2023      |  |
| Producto                    |                      | Simple Signature |  |
| Validez                     |                      | One Year         |  |

Paso 2 Escoger la opción de la herramienta para Windows y comenzar la descarga.

#### \* Si su sistema operativo es Windows 7 debe realizar previamente el paso que se indica en la siguiente slide.

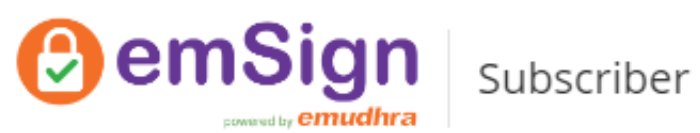

#### Herramienta de descarga de certificado emSign Click

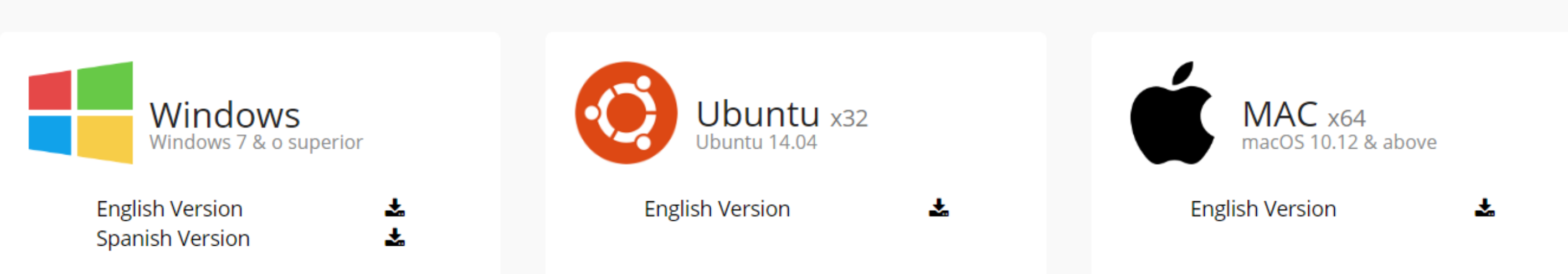

#### Nota importante

digitales.

- emSign Document Signer Certificates.
- emSign Document SoftSigner Certificates.
- emSign S/MIME Certificates.

- emSign Document Signer Certificates:
- Certificado digital solo se puede descargar en token USB Cryptografico. No cierre la herramienta o retire el token hasta que el certificado se descargue.
- emSign Document SoftSigner Certificates:
- Por favor, no inserte ningún USB Crypto Token en el equipo durante la descarga. • Después de la descarga exitosa, el certificado estará disponible en la ubicación según la ruta elegida durante la descarga.

🔇 Spanish 🗸

emSign Click es una herramienta de Certificate Downloader, que permite a las personas, profesionales y organizaciones descargar los siguientes certificados

Para comenzar con la herramienta de descarga de certificado emSign Click, elija su sistema operativo y descargue la herramienta.

🗸 Las instrucciones de descarga de certificado serán enviadas al correo electrónico registrado asociado con su orden de certificado.

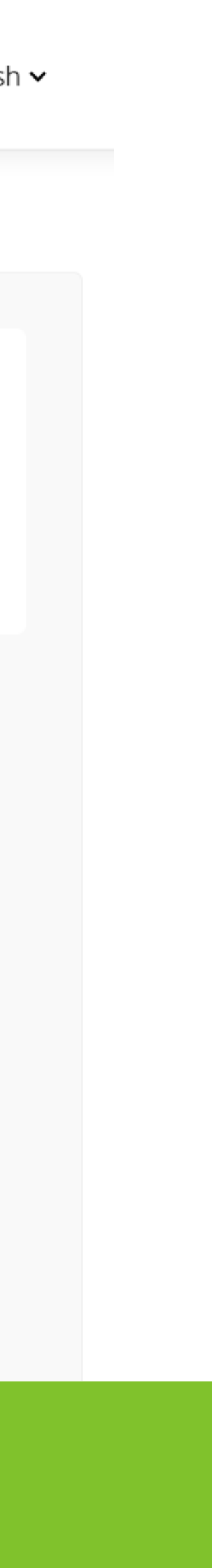

Se debe realizar la actualización del sistema de acuerdo al procesador que posea de 32 o 64 bits:

#### Para equipos de 32 bits:

https://catalog.s.download.windowsupdate.com/c/msdownload/update/software/updt/2016/04/windows6.1-kb3140245x86\_cdafb409afbe28db07e2254f40047774a0654f18.msu

https://download.microsoft.com/download/0/6/5/0658B1A7-6D2E-474F-BC2C-D69E5B9E9A68/MicrosoftEasyFix51044.msi

#### Para equipos de 64 bits:

https://catalog.s.download.windowsupdate.com/c/msdownload/update/software/updt/2016/04/windows6.1-kb3140245x64\_5b067ffb69a94a6e5f9da89ce88c658e52a0dec0.msu

https://download.microsoft.com/download/0/6/5/0658B1A7-6D2E-474F-BC2C-D69E5B9E9A68/MicrosoftEasyFix51044.msi

Adicionalmente a lo anterior se debe reiniciar el equipo para que la actualización sea procesada correctamente por el computador.

\* Se sugiere a los clientes realicen esta operación con la asistencia de nuestro equipo de soporte especializado.

Paso 3 Abra la Aplicación emSign Click en su equipo

**Paso 4** Introduzca el ID de compra y el PIN de descarga enviado a su correo. Cuide que la información es copiada tal como aparece en su correo, las letras deben estar solo en mayúscula.

Haga click en Confirmar.

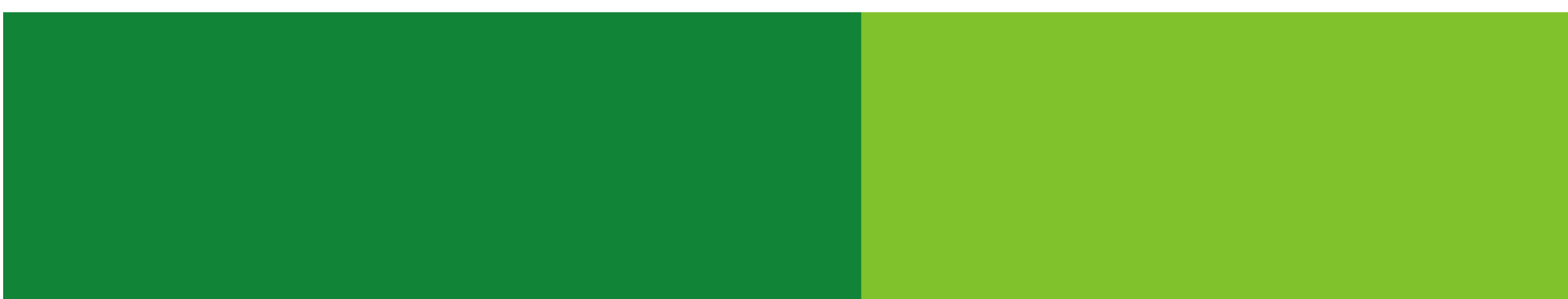

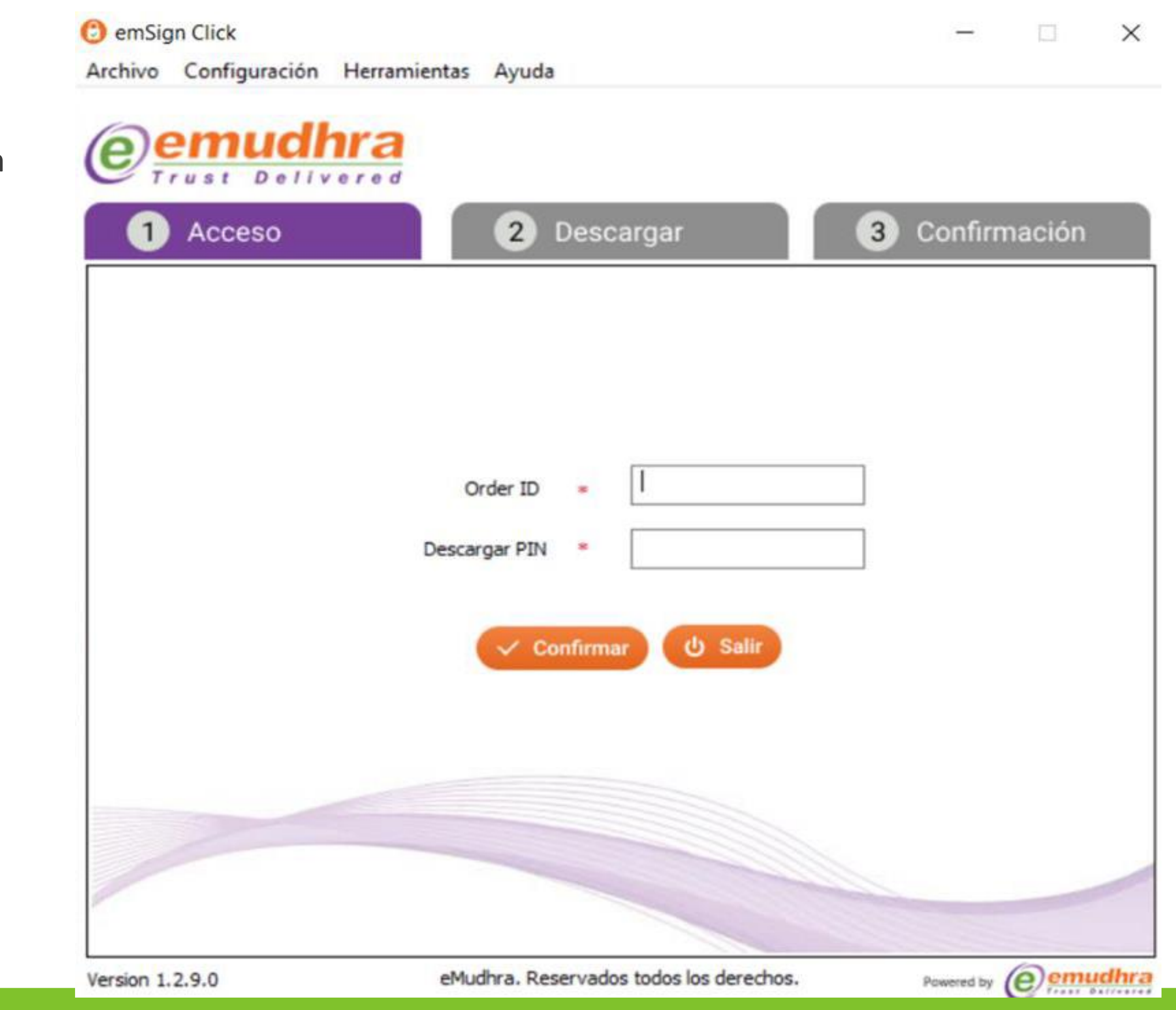

**Paso 5** Verifique los datos ingresados que coincidan con los ingresados por uste momento de la compra.

Luego haga click en Acepta y Descarga

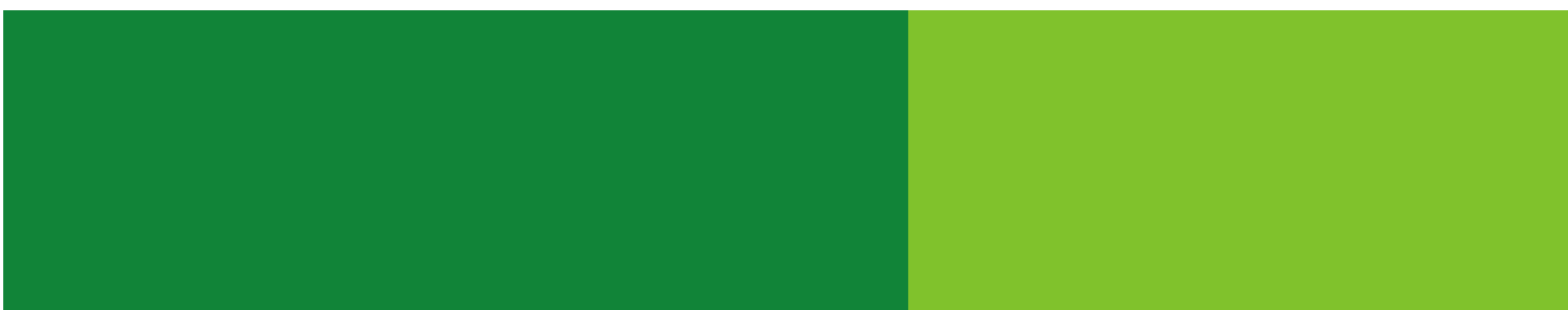

| Confirme amablemente que todos los detalles a                        | ● Sí ◯ No                      |
|----------------------------------------------------------------------|--------------------------------|
| Tipo de token:   Software  Token USB Confirmación de detalles de DN: | Order ID: 6283976786           |
| Certificate Type                                                     | Simple Signature               |
| Certificate Validity                                                 | Three Years                    |
| Token Type                                                           | SOFT Token                     |
| First Name & Last Name (Common Name)                                 | SU NOMBRE                      |
| First Name & Last Name (Organization Name)                           | SO NOMENLE                     |
| Email ID (Email Address)                                             | SU CORREO                      |
| Country (Country Name)                                               | CL                             |
| State / Province (State Or Province Name)                            | Region Metropolitana de Santia |
| <                                                                    | · · · · · · · · ·              |

**Paso 6** Ingrese y memorice la contraseña que usará en su firma o certificado que distinta al PIN de la descarga, ésta debe contener al menos 6 dígitos, que pued ser sólo letras, sólo números o una combinación de ambos sin caracter especiales porque el Sii no los acepta.

Guarde esta contraseña porque no puede ser recuperada en caso de olvido.

Luego haga click en OK.

| e es |  |
|------|--|
| den  |  |
| eres |  |

| 1 Acceso                                                                                                    | 2 Descargar                                                           | 3 Confirmación                                                  |
|----------------------------------------------------------------------------------------------------|-----------------------------------------------------------------------|-----------------------------------------------------------------|
| onfirme amablemen                                                                                                    | te que todos los detalles a                                           | Si ○ No     No                                                  |
| ipo de token:<br>onfirmación de detal                                                                                                    | Coffuare Token LISP     Ingrese la contraseña para el certificado PFX | × . 6283976786                                                  |
| Certificate Type<br>Certificate Validity<br>Token Type<br>First Name & Last N<br>First Name & Last N<br>Email ID (Email Add<br>Country (Country Na<br>State / Province (Sta | Ingrese la contraseña<br>Confirme la contraseña<br>OK<br>Cancelar     | ple Signature<br>ee Years<br>FT Token<br>SU NOMBRE<br>SU CORREO |
| · · · · · · ·                                                                                                    |                                                                       |                                                                 |
| Acepto los térmi                                                                                                    | nos y condiciones relacionados con la descarga del cer                | rtificado de Lee mas                                            |

Paso 7 Seleccione el directorio donde desea alojar el archivo de su certificado digital y el nombre que usted desee para identificar su certificado digital.

Localice el certificado en el directorio de descarga seleccionado y puede reconocerlo por la extensión .pfx

| 0  | Guarda        |
|----|---------------|
| ←  | $\rightarrow$ |
| 0  | rganiza       |
|    |               |
|    |               |
|    |               |
|    |               |
|    |               |
|    |               |
|    |               |
| Ne | mbre          |
|    | more          |
|    |               |
|    |               |
| ^  | Oculta        |

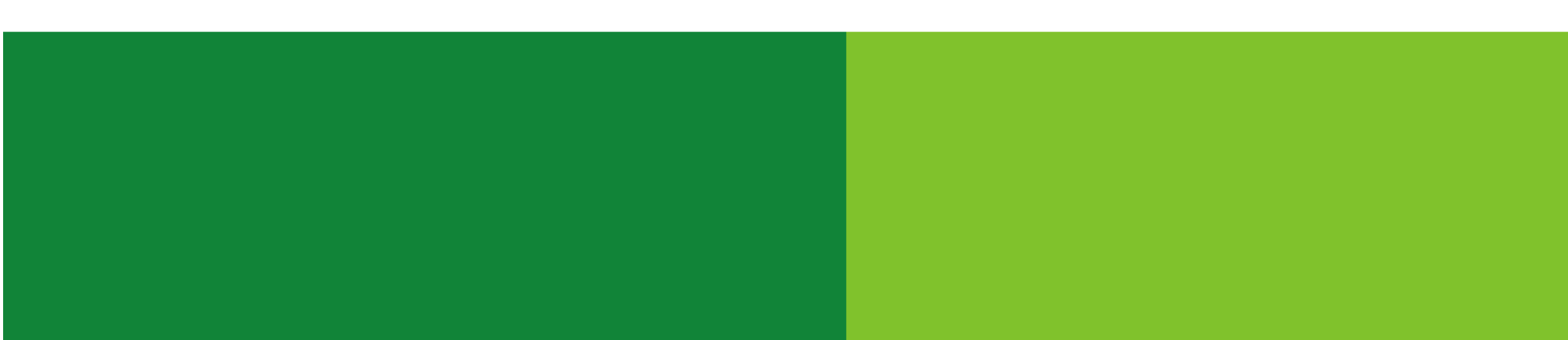

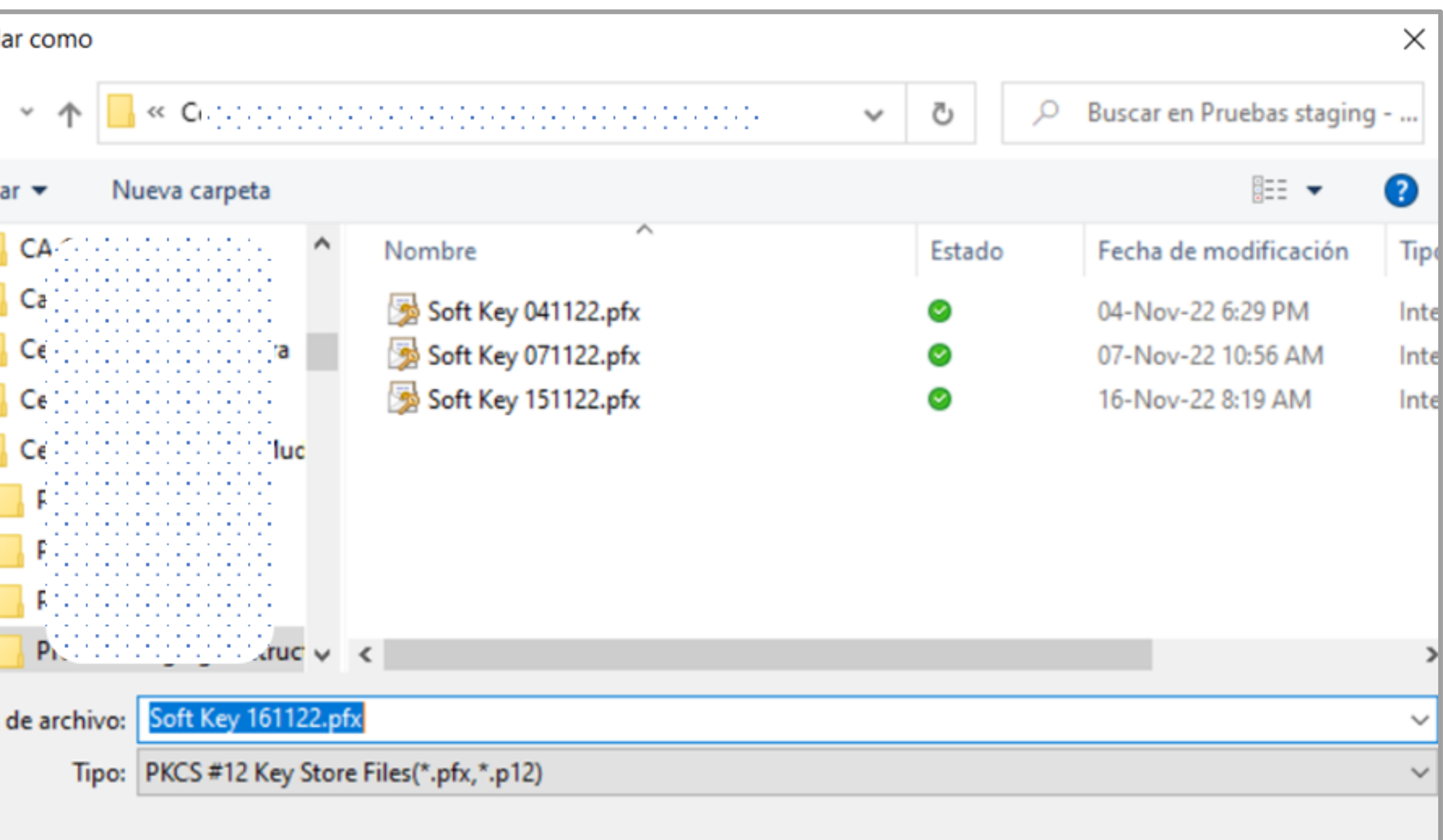

| ar carpetas | Guardar | Cancelar |  |
|-------------|---------|----------|--|
|             |         |          |  |

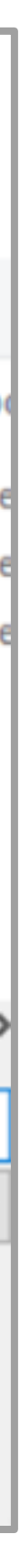

Paso 8 En la siguiente ventana pulse Salir y confirme su elección:

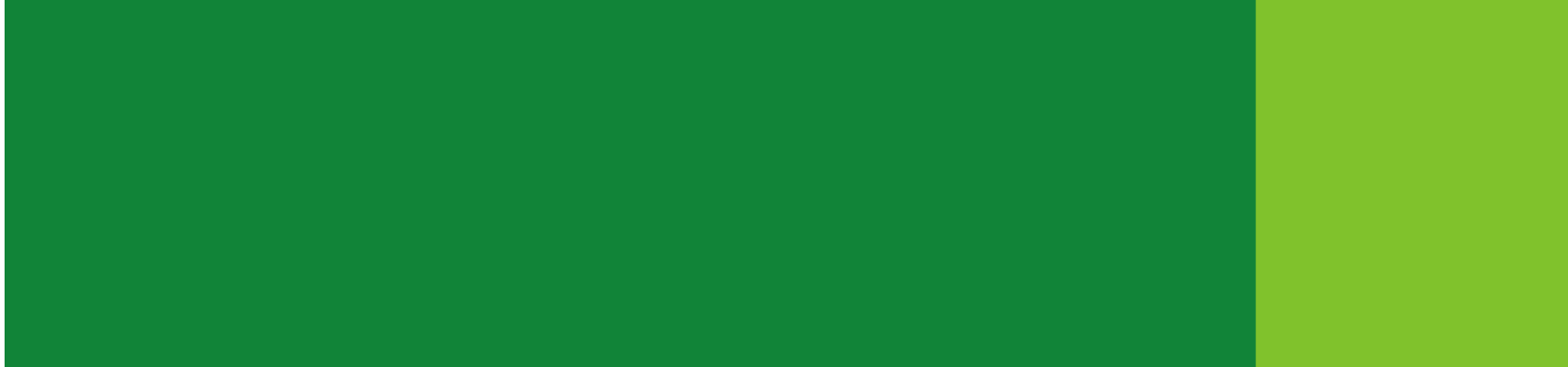

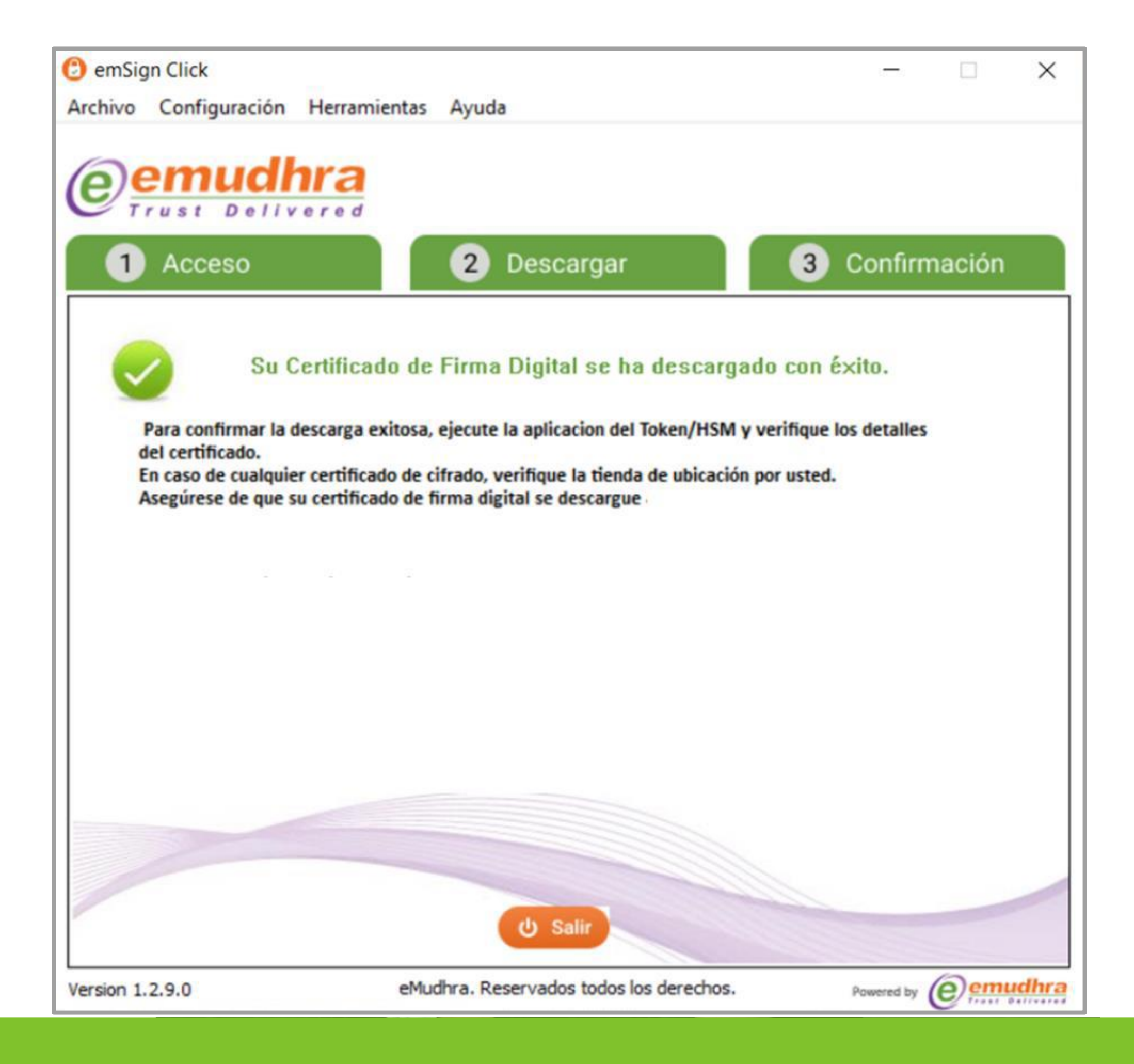

**Paso 9** Como verificación de que su certificado ha sido descargado correctamente recibirá un correo como el siguiente:

firmaschile <emSign@emudhra.com>

28/6/2023 - 16:53

Para: Su correo electrónico

| firmaschile                          | firmasch             |
|--------------------------------------|----------------------|
|                                      |                      |
| Dear Su nombre y Apell               | ido                  |
| Gracias por descargar el certifica   | ado correctamente.   |
| Los detalles de su certificado sol   | nos siguientes.      |
| ID de compra                         | 6494396482           |
| Fecha de Solicitud                   | 28/Jun/2023          |
| Producto                             | Simple Signature     |
| Validez                              | One Year             |
| Nombre del Suscriptor                | Su nombre y Apellido |
| Fecha de descarga del<br>Certificado | 28/Jun/2023          |
| Certificado valido hasta             | 28/Jun/2024          |
|                                      |                      |

Para la descarga del Certificado usted recibirá un Correo electrónico con la siguiente información:

1.- El nombre del Titular de la firma

2.- Las credenciales de descarga del Certificado Digital, que corresponden al ID de la compra y el PIN de descarga.

Para comenzar con la descarga debe seguir los pasos que se indican a continuación:

**Paso 1** Haga click en descargar emSign Click (la herramienta que permite garantizar la descarga segura de su certificado o firma digital.

| Estimado(a) Non           | nbre Titular                |                  |  |
|---------------------------|-----------------------------|------------------|--|
| Su certificado está listo | para ser descargado.        |                  |  |
| Credenciales de Descar    | ga:                         |                  |  |
| ID de la orden            | 6494396482                  |                  |  |
| PIN de descarga           | M20U2TOD                    |                  |  |
| Información del pedido    | :                           |                  |  |
| Fecha de compra           |                             | 28/Jun/2023      |  |
| Producto                  |                             | Simple Signature |  |
| Validez                   |                             | One Year         |  |
| Instrucciones de des      | carga de certificado        | os:              |  |
| Paso 1 Descargar la herr  | amienta <b>emSign Click</b> |                  |  |

Paso 2 Escoger la opción de la herramienta para Mac y comenzar la descarga.

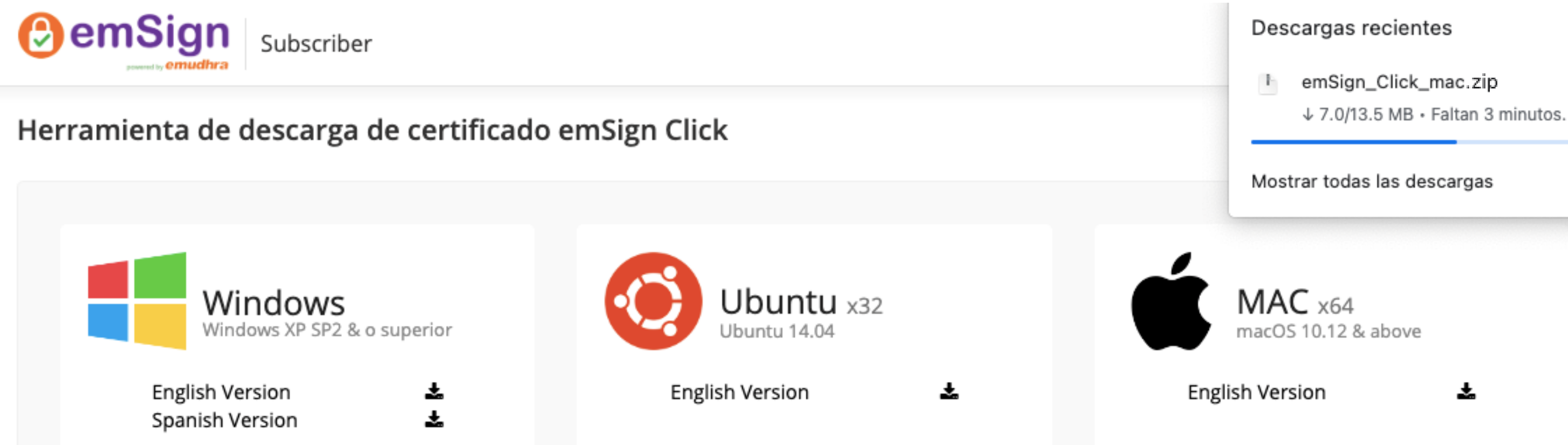

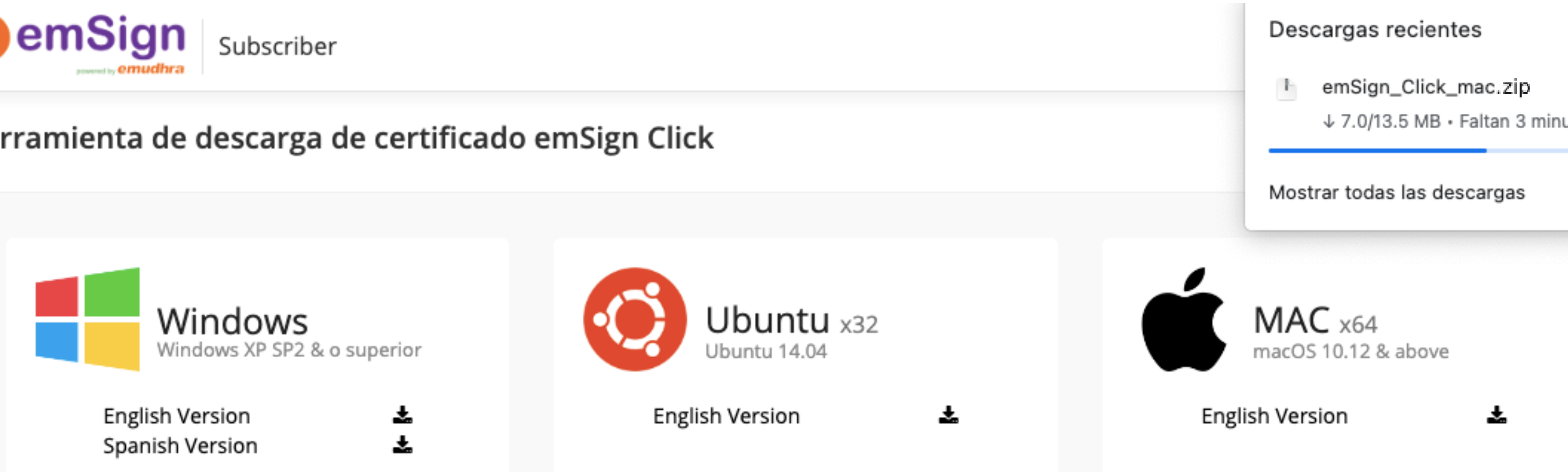

#### Nota importante

digitales.

- emSign Document Signer Certificates.
- emSign S/MIME Certificates.
- Para comenzar con la herramienta de descarga de certificado emSign Click, elija su sistema operativo y descargue la herramienta.
- Las instrucciones de descarga de certificado serán enviadas al correo electrónico registrado asociado con su orden de certificado.
- emSign Document Signer Certificates:
- Certificado digital solo se puede descargar en token USB Cryptografico. No cierre la herramienta o retire el token hasta que el certificado se descargue.
- emSign Document SoftSigner Certificates:
  - Por favor, no inserte ningún USB Crypto Token en el equipo durante la descarga. Después de la descarga exitosa, el certificado estará disponible en la ubicación según la ruta elegida durante la descarga.

emSign Click es una herramienta de Certificate Downloader, que permite a las personas, profesionales y organizaciones descargar los siguientes certificados

emSign - Document SoftSigner Certificates.

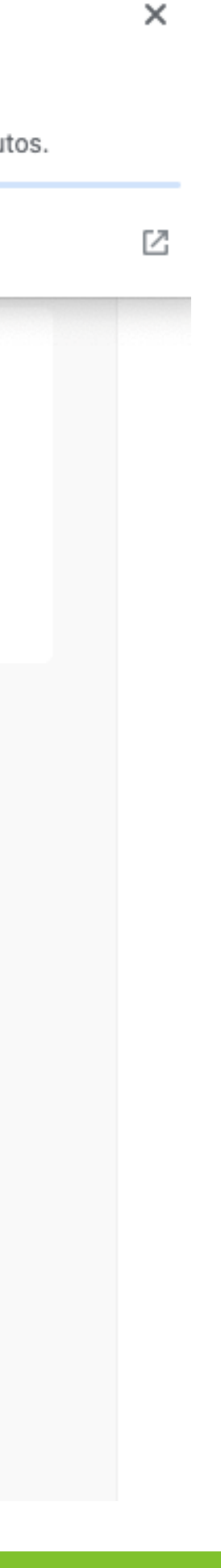

Paso 3 Ejecutar el archivo descargado de emSign\_Click (este archivo es completamente seguro y no implica ningún riesgo su ejecución). Debe dar doble click sobre el nombre de la aplicación.

| •••            | < > emSign_Click v1.0.0.2_userp |                                           |                    |
|----------------|---------------------------------|-------------------------------------------|--------------------|
| Favoritos      | Nombre                          | <ul> <li>Fecha de modificación</li> </ul> | Tamaño Clase       |
| iCloud         | emSign_Click                    | 24-05-23 02:08                            | 40,2 MB Aplicación |
| Ubicaciones    |                                 |                                           |                    |
| 📖 MacBook Ai   |                                 |                                           |                    |
| Etiquetas      |                                 |                                           |                    |
| Violeta        |                                 |                                           |                    |
| 🔴 Roja         |                                 |                                           |                    |
| • Gris         |                                 |                                           |                    |
| Verde          |                                 |                                           |                    |
| Naranja        |                                 |                                           |                    |
| ⑦ Todas las et |                                 |                                           |                    |
|                |                                 |                                           |                    |
|                |                                 |                                           |                    |

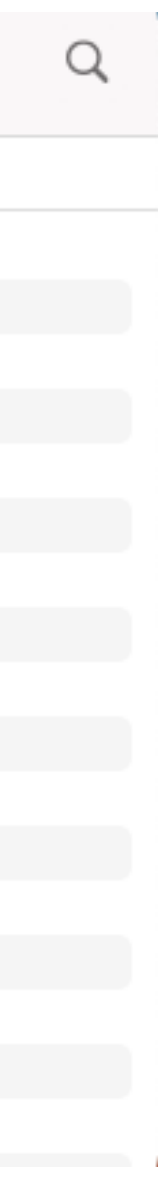

**Paso 4** Introduzca el ID de compra y el PIN de descarga enviado a su correo. Cuide que la información es copiada tal como aparece en su correo, las letras deben estar solo en mayúscula.

Confirme la descarga del certificado.

|                    | emSign                           | Click                         |
|--------------------|----------------------------------|-------------------------------|
| File Configuration | Help<br>dhra<br>elivered<br>Down | load () Confirmation          |
|                    |                                  |                               |
|                    | Order ID * 464                   | 9591268                       |
|                    | Confirm                          | <b>O</b> Exit                 |
|                    |                                  |                               |
| V 1.0.0.0          |                                  | eMudhra. All Rights Reserved. |

Paso 5 Verifique los datos ingresados que coincidan con los ingresados por us momento de la compra.

Luego haga click en Agree & Download y Descarga

| sted al |                                                                       | emSign Click                            |                              |
|---------|-----------------------------------------------------------------------|-----------------------------------------|------------------------------|
|         | File Configuration Help                                               |                                         |                              |
|         | 1 Login                                                               | 2 Download                              | 3 Confirmation               |
|         | Kindly confirm that all the below details are                         | e correct: O Yes                        | No                           |
|         | Type of Token: O Soft Token U                                         | SB Token                                |                              |
|         | Confirmation of DN Details:                                           |                                         | Order ID: 4649591268         |
|         | Certificate Type<br>Certificate Validity<br>Token Type                | Simple :<br>One Yea                     | Signature<br>Ir<br>Joken     |
|         | First Name & Last Name (Common Name)                                  | Karin T                                 | orres                        |
|         | First Name & Last Name (Organization Name<br>Email ID (Email Address) | e) Karin T<br>karin.to                  | orres<br>orres@bmcpro.net    |
|         | I hereby agree to the term and condition p                            | ertaining to eMudhra Certificate Downlo | ad read more                 |
|         | ↓ Agree & Download                                                    | X   Reject Application                  | <b>U</b> Exit                |
|         | V 1.0.0.0                                                             |                                         | eMudhra. All Rights Reserved |

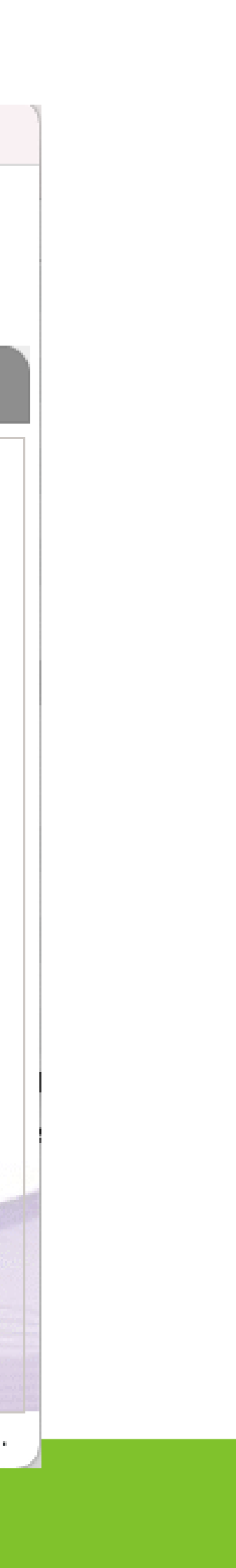

**Paso 6** Ingrese y memorice la contraseña que usará en su firma o certificado que es distinta al PIN de la descarga, ésta debe contener al menos 6 dígitos, que pueden ser sólo letras, sólo números o una combinación de ambos sin caracteres especiales porque el Sii no los acepta.

Guarde esta contraseña porque no puede ser recuperada en caso de olvido.

Luego haga click en OK.

| Kindly confirm that all the                                                      | e below details are correct: O Yes            | ⊖ No                  |
|----------------------------------------------------------------------------------|-----------------------------------------------|-----------------------|
| Confirmation of DN Deta                                                          | Ingrese la contraseña para el certificado PFX | ×<br>er ID: 464959126 |
| Certificate Type<br>Certificate Validity<br>Token Type<br>First Name & Last Name | Ingrese la contraseña                         | e<br>]                |
| First Name & Last Name<br>Email ID (Email Address<br>Country (Country Name)      | Confirme la contraseña •••••                  | mcpro.net             |
| I hereby agree to the t                                                          |                                               | d more                |

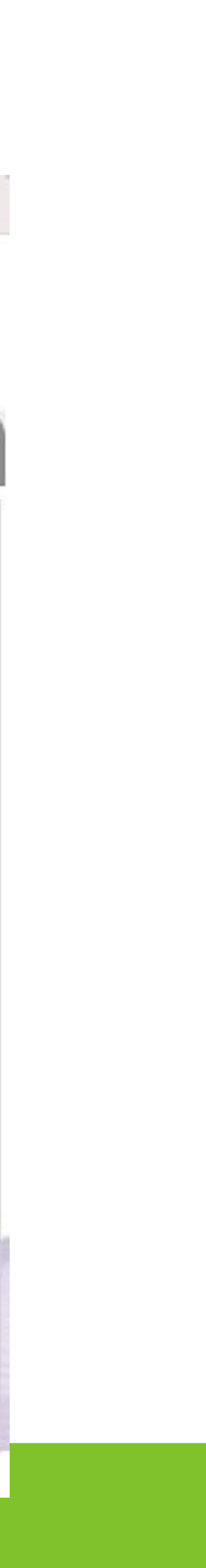

Paso 7 Seleccione el directorio donde desea alojar el archivo de su certificado digital y el nombre que usted desee para identificar su certificado digital.

Localice el certificado en el directorio de descarga seleccionado y puede reconocerlo por la extensión .pfx

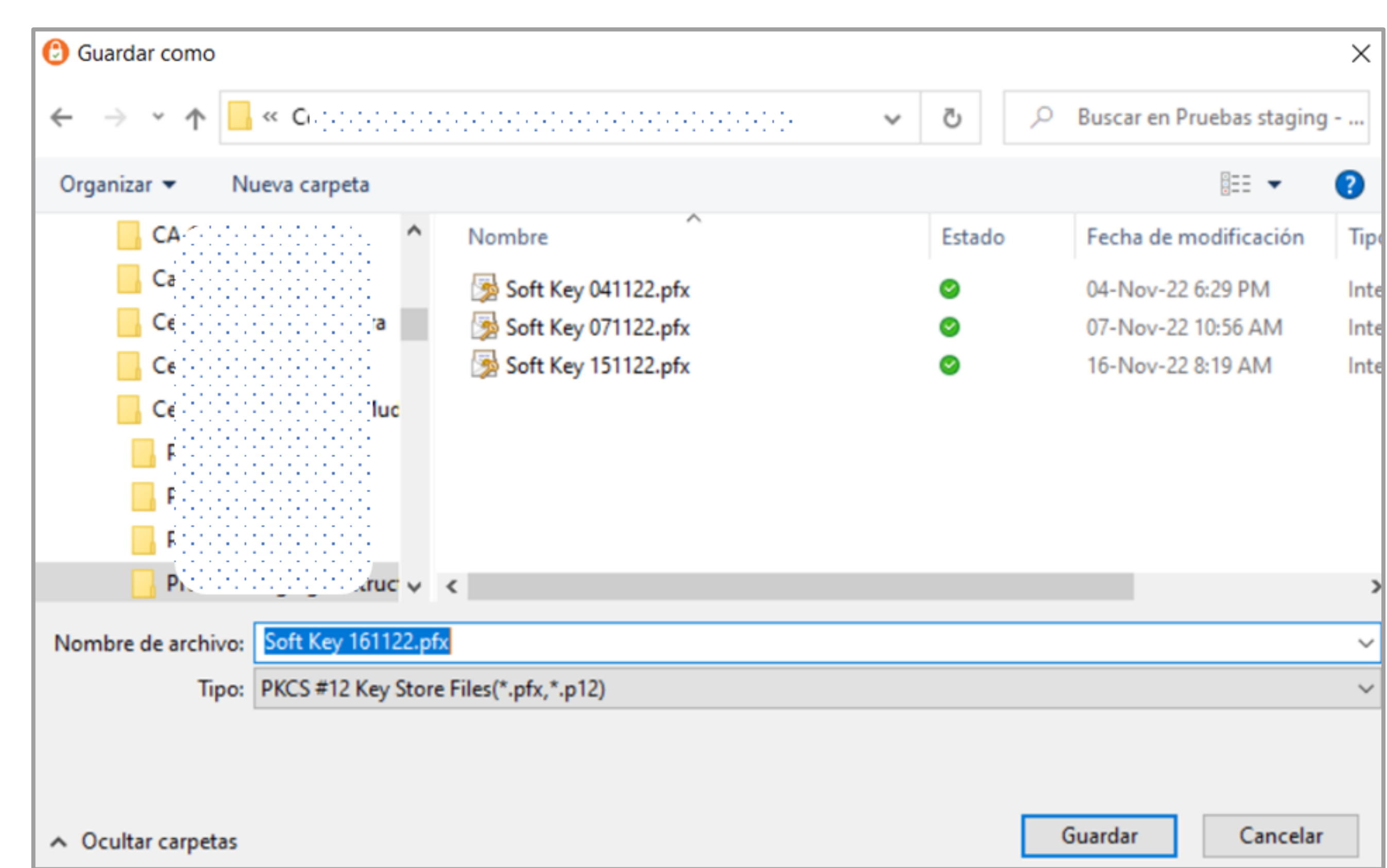

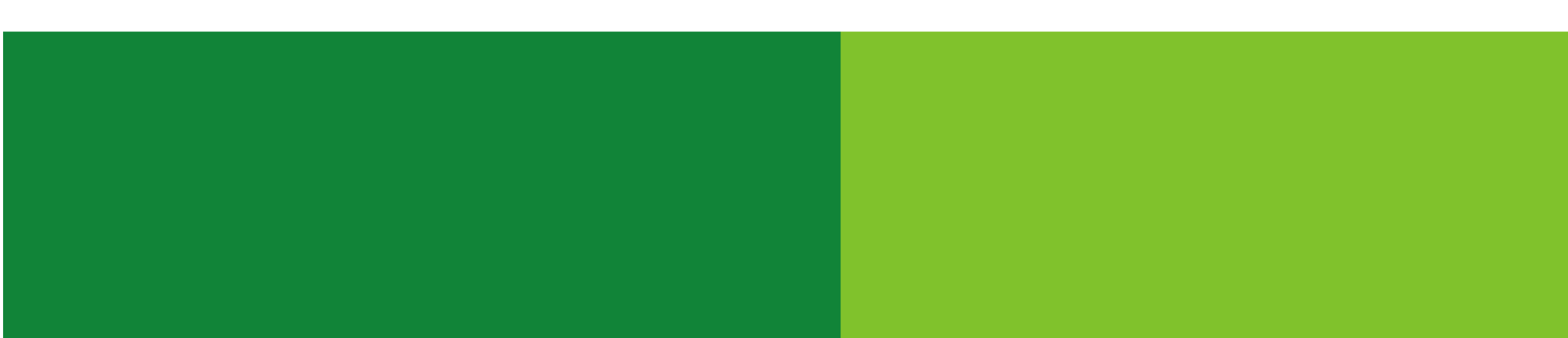

**Paso 8** En la siguiente ventana pulse Exit y confirme su elección:

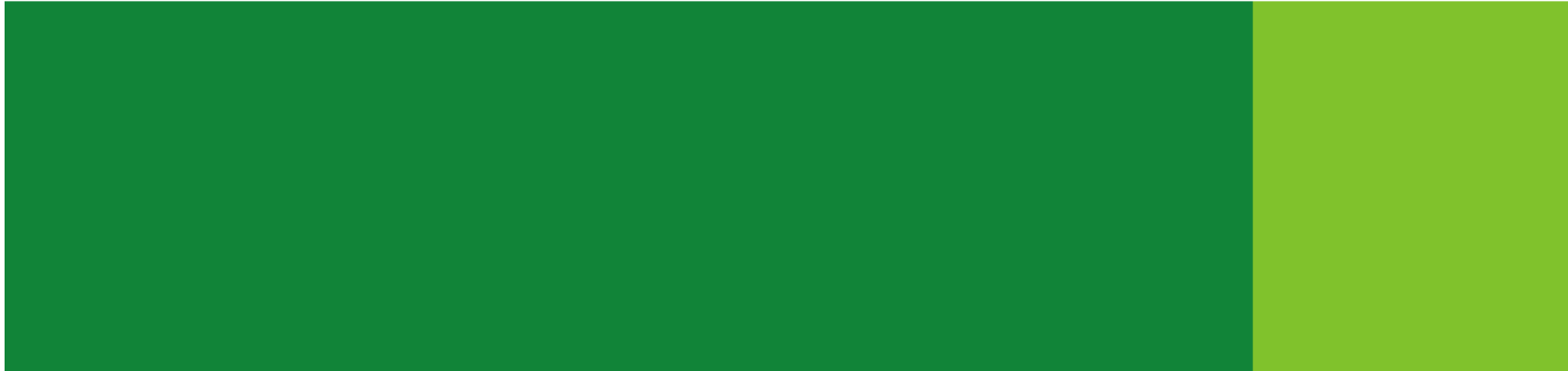

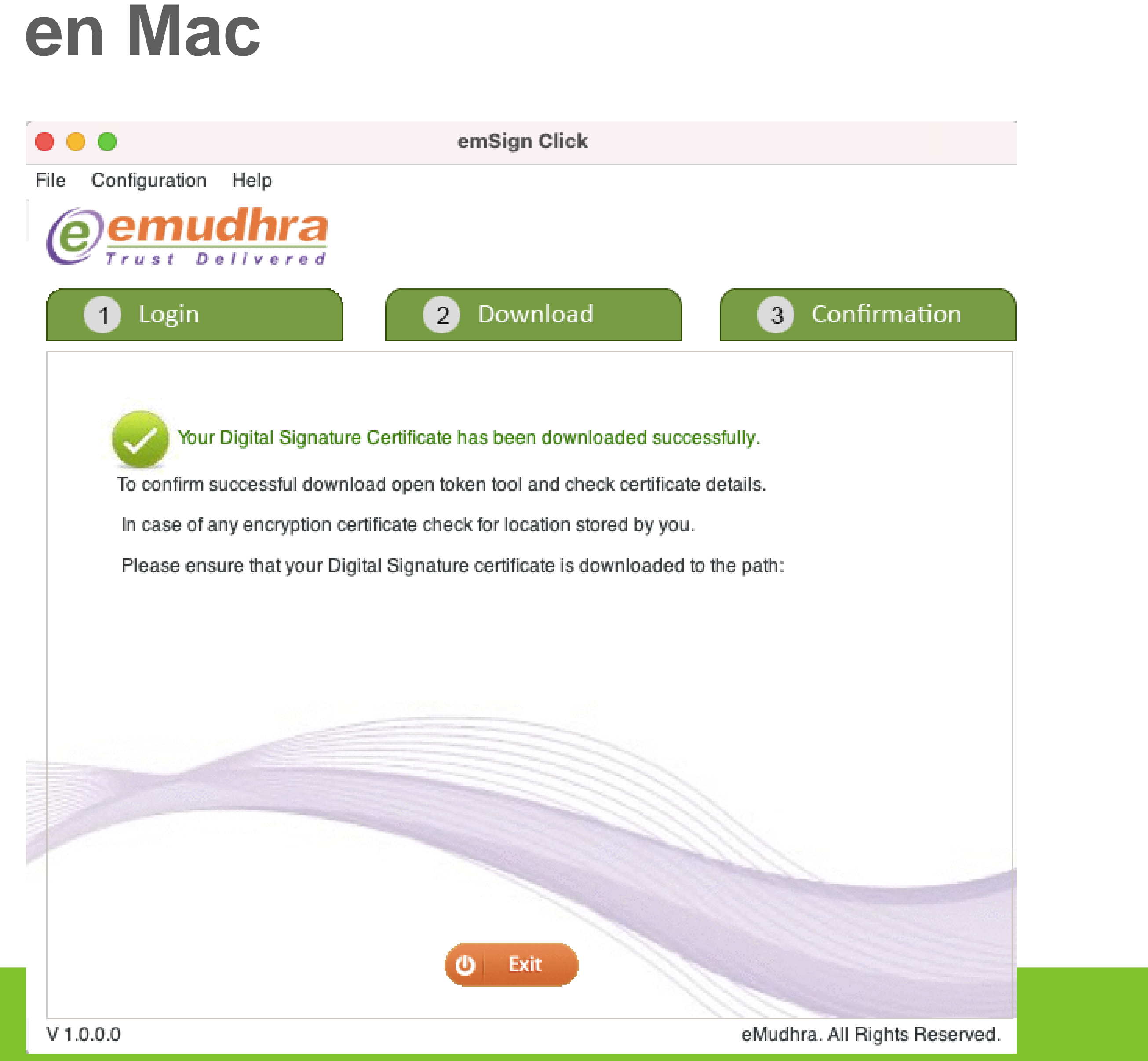

Paso 9 Como verificación de que su certificado ha sido descargado correctamente recibirá un correo como el siguiente:

firmaschile <emSign@emudhra.com>

28/6/2023 - 16:53

#### Para: Su correo electrónico

| firmaschile                                                                                                    | firmaschile          |
|----------------------------------------------------------------------------------------------------|----------------------|
| Dear Su nombre y Apellido<br>Gracias por descargar el certificado correctamente.<br>Los detalles de su certificado son los siguientes: |                      |
| ID de compra                                                                                                    | 6494396482           |
| Fecha de Solicitud                                                                                                    | 28/Jun/2023          |
| Producto                                                                                                    | Simple Signature     |
| Validez                                                                                                    | One Year             |
| Nombre del Suscriptor                                                                                                    | Su nombre y Apellido |
| Fecha de descarga del<br>Certificado                                                                                                   | 28/Jun/2023          |
| Certificado valido hasta                                                                                                    | 28/Jun/2024          |
| Cordialmente,                                                                                                    |                      |
| 🔶 Responder 🛛 «🕤 Responder a to                                                                                                    | odos → Reenviar      |

#### ¡Felicitaciones, la descarga ha finalizado exitosamente!

Gracias por preferirnos...

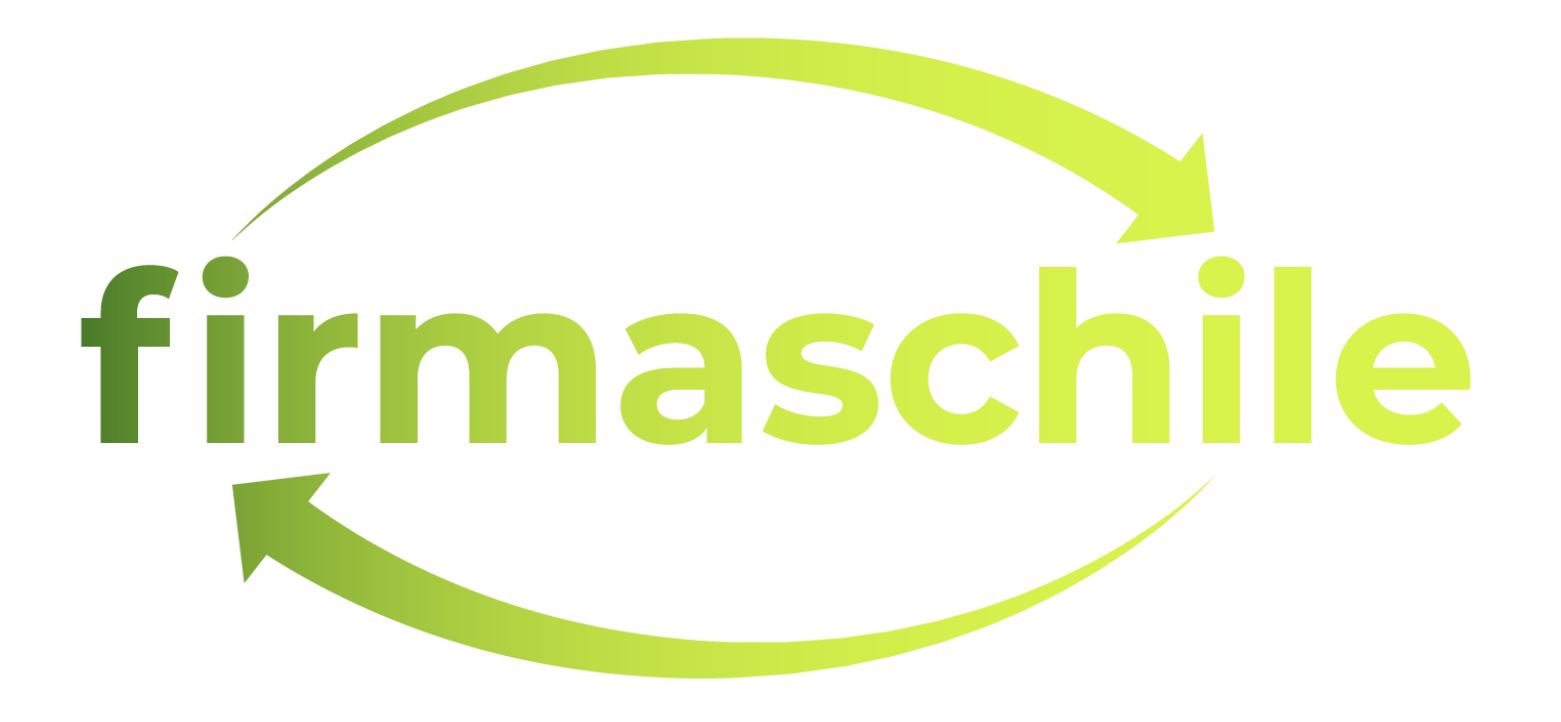